This document shows steps to create an account in Easy Chair 1. Go to Conference website: http://www.myacme.org/

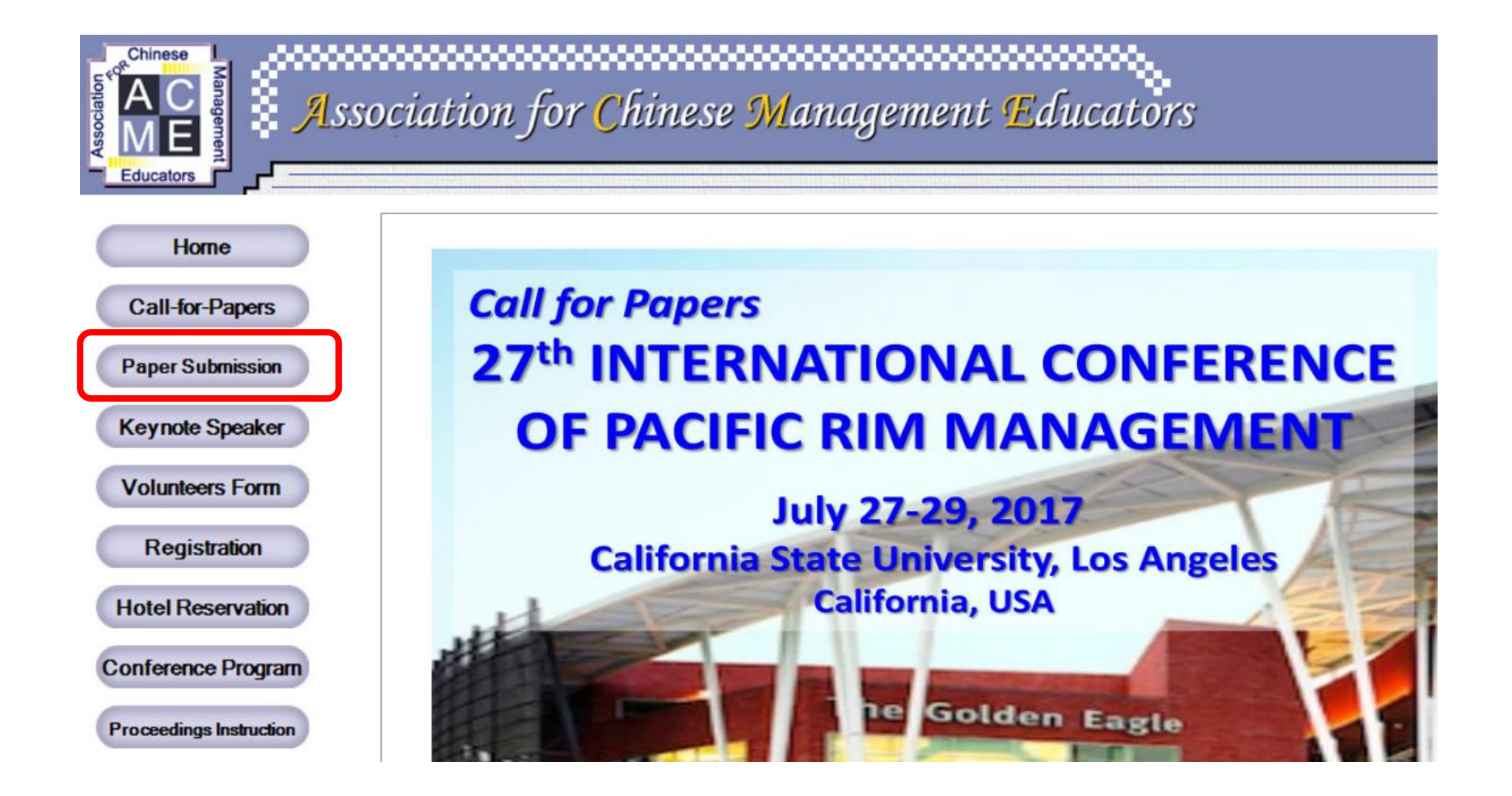

# 2. Go to Paper Submission

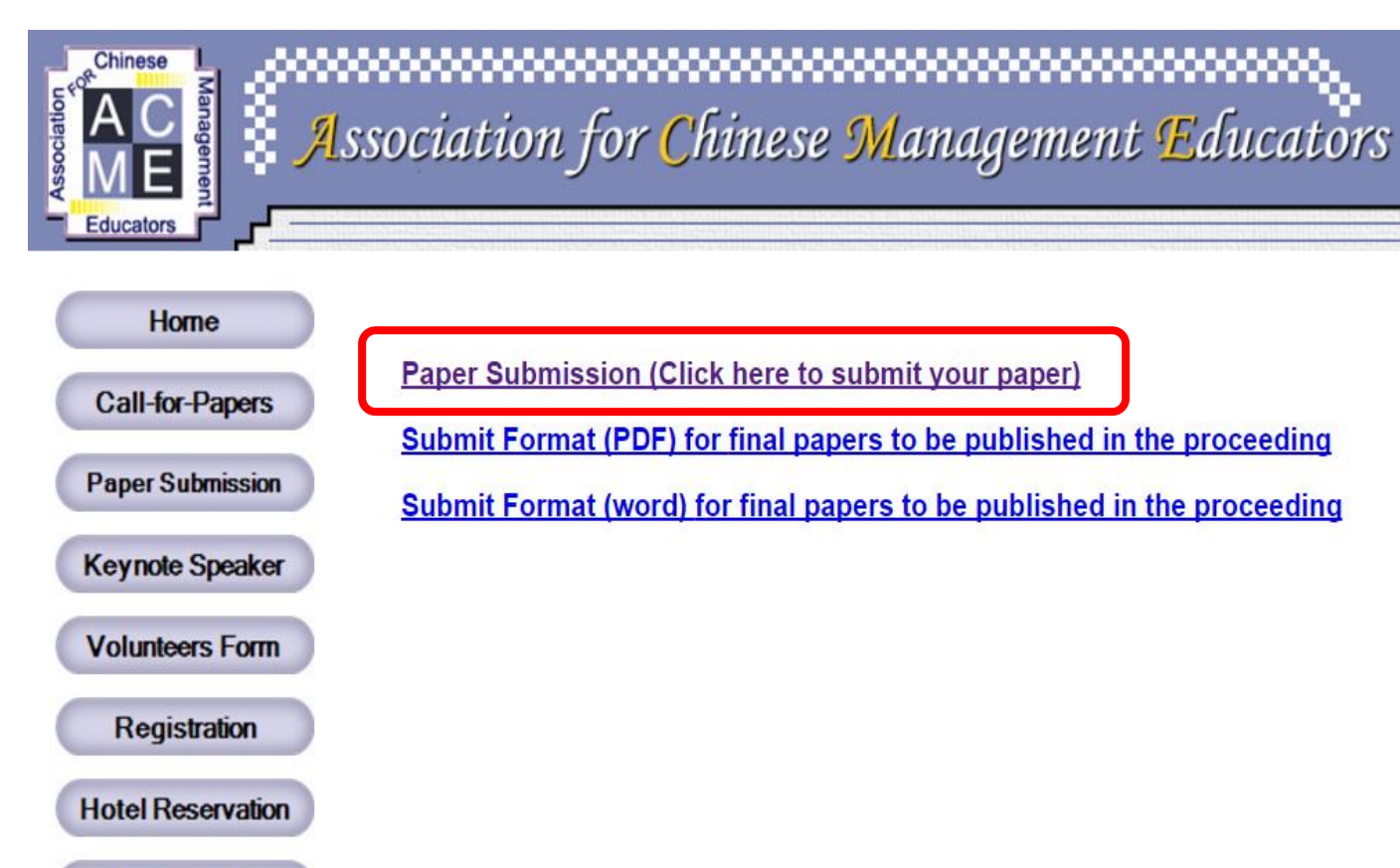

Conference Program

Paper Submission (Click here to submit your paper)

Submit Format (PDF) for final papers to be published in the proceeding

Submit Format (word) for final papers to be published in the proceeding

# 3. Go to EasyChair to create an account

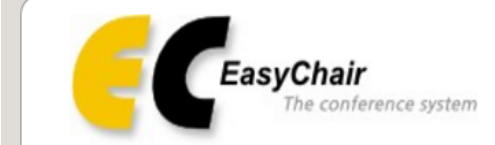

# Log in to EasyChair for ICPRM 2017

EasyChair uses cookies for user authentication. To use EasyChair, you should **allow your browser to save cookies from easychair.org.** 

Session timeout! You have to log in again.

| User name:     |                                             |
|----------------|---------------------------------------------|
| Password:      |                                             |
|                | Log in                                      |
| If you have no | EasyChair account, <u>create an account</u> |
| Forget your po | ssword? click here                          |

# 4. Type the required texts

| Chair                 |
|-----------------------|
| The conference system |

## Create an EasyChair Account: Step 1

To use EasyChair, one should first create an account. The procedure for creating an account is the following.

- 1. You should type the text that you see in the image below and click on "Continue".
- 2. If you type the text correctly, you will be asked to fill out a simple form with your personal information.
- 3. After you filled out the form, EasyChair will send you an email with a link that you can use to complete the account creation.

Enter the text you see in the box. Doing so helps us to prevent automated programs from abusing this service. If you cannot read the text, click the reload image next to the text.

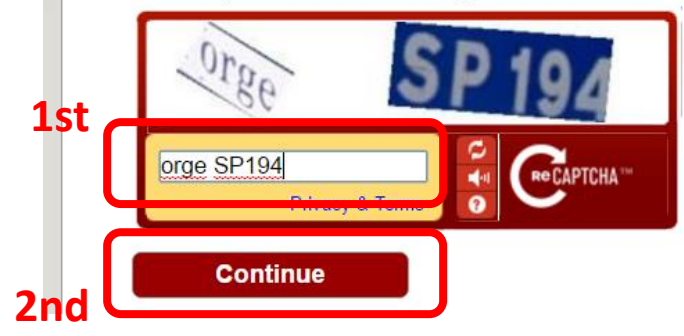

# 5. Enter author information

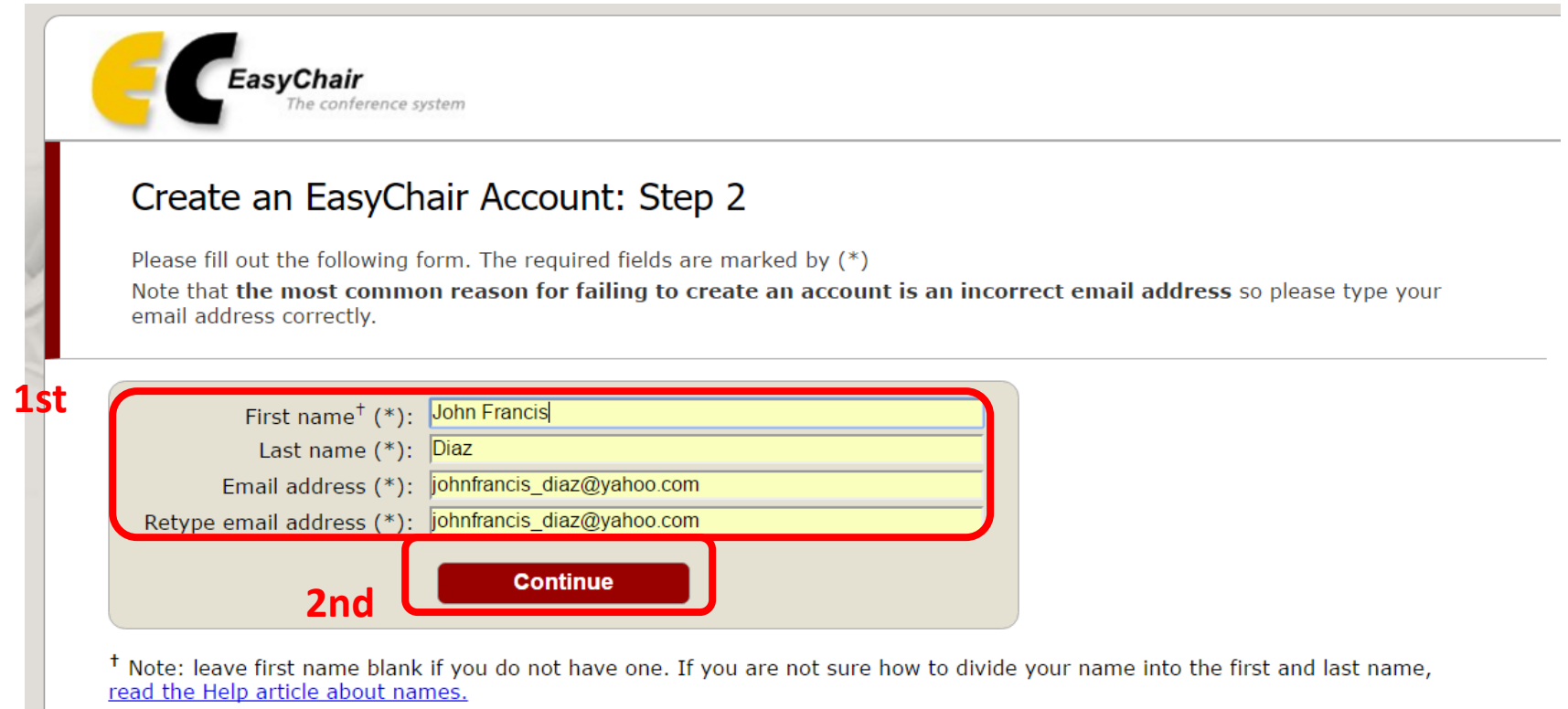

You may also be interested about our policy for using personal information.

# 6. Email verification

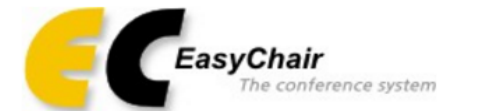

### Account Application Received

We received your application. A mail with further instructions has been sent to the email address johnfrancis\_diaz@yahoo.com.

### If You Do not Receive the Instructions

If you do not receive our mail with instruction on how to create an account, please read the following information.

Our mail server normally sends all mail within a few seconds. The following is an incomplete list of possible reasons for the problem.

### Incorrectly typed email address

This is still the most likely cause of delays.

### Slow mail processing

Some mail servers process mail for a long time. For example, you mail server may spend a lot of time checking incoming mail for s "Reply-me" mail protection.

Some mailers, when receiving a mail from an unknown sender, ask the sender to send a mail with specific content to ensure that it related emails in EasyChair are sent by a computer program, so if your email address uses such a protection, you will never get ou and it is configurable, configure it to accept mail from the domain easychair.org.

### Mail box problems and quotas

Some mail sent by EasyChair bounces back because the mail box of the receiver is over quota.

### Anti-spam filters

It is possible that your spam filters will classify our mail as spam. Please check your spam mail boxes.

### General connection problems

There might be general connection problems, for example your mail server may be unreachable for a long time.